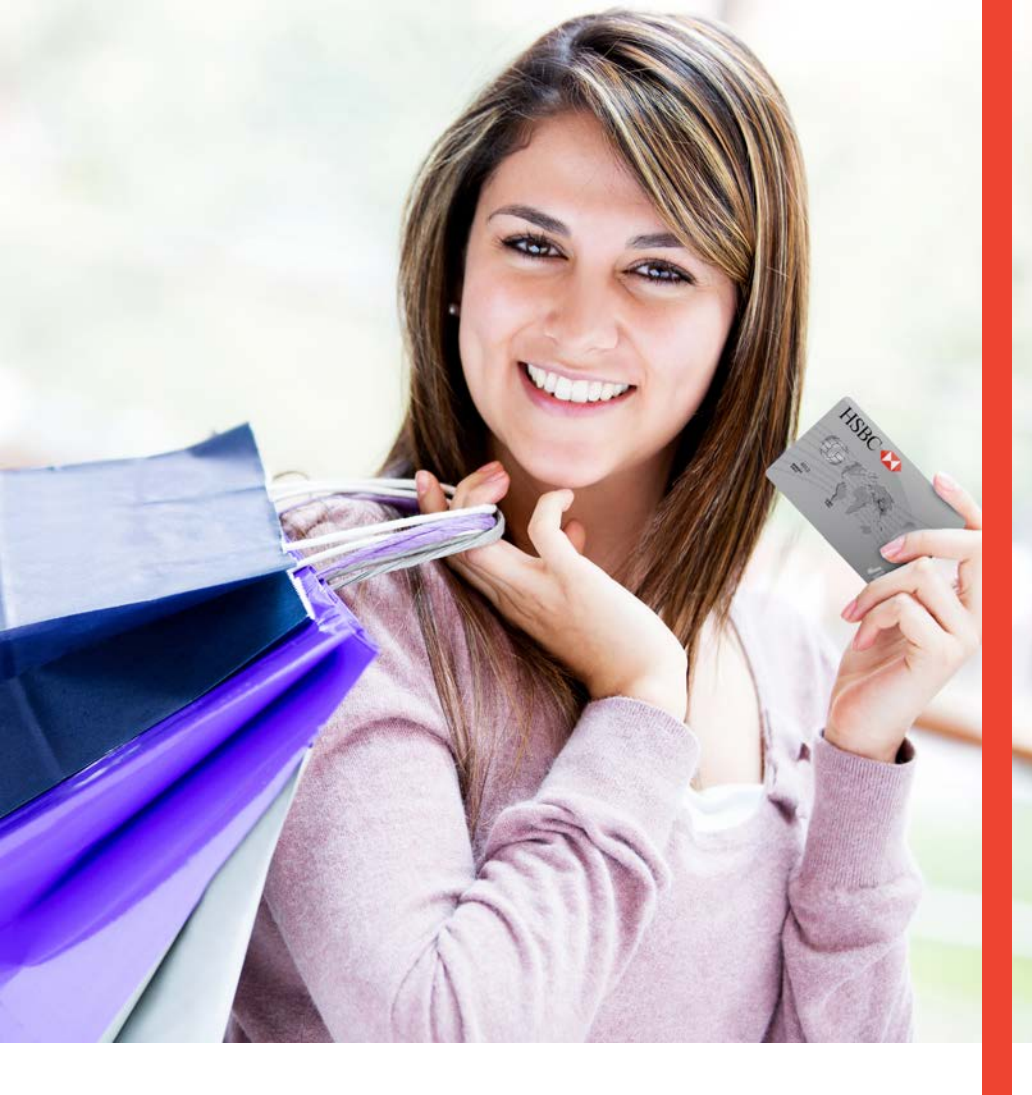

# Guía Operativa Retail Pagos Diferidos Terminal Verifone Vx510/Vx610/ Vx670/ Vx520/ Vx680

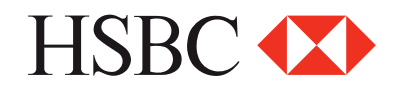

# Contenido

| Venta                   | 3  |
|-------------------------|----|
| Devolución              | 4  |
| Venta pago diferido     | 5  |
| Venta forzada           | 6  |
| Cancelación             | 7  |
| Totales en pantalla     | 7  |
| Cambio de turno         | 8  |
| Reporte de totalización | 8  |
| Candado de la terminal  | 8  |
| Autorización            | 9  |
| Reimpresión de pagarés  | 10 |
| Prueba de comunicación  | 10 |
| Cierre de lote          | 10 |

"NOTA: SI LA TERMINAL MANEJA PESOS Y DOLARES, EL PROGESO OPERATIVO DEL EQUIPO ES EL MISMO, SOLO TIENE QUE SELECCIONAR LA AFILICACION CON LA QUE VA A REALIZAR LA TRANSACCION (PESOS O DÓLARES)"

# Funciones Retail

#### Venta

- 1 Desliza o inserta tarjeta, y sigue con el paso 9 ó digita el número de cuenta y presiona tecla **ENTER**
- 2 Digitar F1 VENTA NORMAL
- 3 Digita la fecha de vencimiento de la tarjeta indicando primero el mes y luego el año (MM/AA), presiona **ENTER**
- 4 Sólo si la transacción es manual, digita la clave de acceso manual y presiona la tecla de **ENTER**
- 5 Ingresa los 3 dígitos que se encuentran al reverso de la tarjeta
- 6 Presiona ENTER y sigue con el paso 7
- 7 Verifica el total y presiona la tecla de ENTER
- 8 Digita los últimos cuatro números de la tarjeta y presiona la tecla de **ENTER**
- 9 Digita el monto de la venta y presiona la tecla de ENTER
- 10 La terminal despliega los mensajes ESPER. RESPUESTA , TRANSMITIENDO, RECIBIENDO , APROBADO
- **11** Se imprime el comprobante que el tarjetahabiente, deberá firmar
- 12 Presiona la tecla ENTER para obtener el otro comprobante que conserva el cliente
- **13** Terminal lista para otra transacción

NOTA: EN CASO DE REALIZAR UNA VENTA **CHIP+NIP** (ESTE ULTIMO LO INGRESA EL CLIENTE EN EL TECLADO DE LA TERMINAL), NO ES NECESARIO FIRMA AUTÓGRAFA DEL CLIENTE.

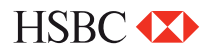

### Devolución

- 1 Presiona la tecla LILA 4
- 2 Digita la clave de **DEVOLUCION** y presiona la tecla **ENTER**
- 3 Desliza la tarjeta por el lector de banda y sigue con el paso 8 ó digita el número de cuenta y presiona la tecla **ENTER**
- **4** Digita la fecha de vencimiento de la tarjeta indicando primero el mes y luego el año (MM/AA), Presiona la tecla **ENTER**
- 5 Sólo si la transacción es manual, digita la clave de acceso manual y presiona la tecla de ENTER
- 6 Ingresa los 3 dígitos que se encuentran al reverso de la tarjeta y presiona ENTER y sigue con el paso 9
- 7 Digita los últimos cuatro números de la tarjeta y presiona la tecla ENTER
- 8 Digita el monto de la **DEVOLUCION** y presiona la tecla de **ENTER**
- **9** Digita el número de autorización con el que se aprobó la venta original y presiona la tecla de **ENTER**
- **10** Verifica el total y presiona la tecla de **ENTER**
- 11 La terminal despliega los mensajes ESPER, RESPUESTA, TRANSMITIENDO, RECIBIENDO, APROBADO
- Se imprime el comprobante que debe ser firmado por el responsable del COMERCIO y entregado al Cliente. Presiona la tecla de ENTER para obtener el otro comprobante que conserva el Comercio
- 13 Terminal lista para otra transacción

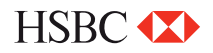

### Venta pago diferido

- 1 Desliza o inserta tarjeta, y sigue con el paso 5 ó digita el número de cuenta y presiona la tecla **ENTER**
- 2 Desliza la tarjeta por el lector de banda y sigue con el paso 8 ó digita el número de cuenta y presiona la tecla **ENTER**
- 3 Digita la fecha de vencimiento de la tarjeta indicando primero el mes y luego el año (MM/AA), presiona la tecla **ENTER**
- 4 Sólo si la transacción es manual, digita la clave de acceso manual y presiona la tecla **ENTER**
- 5 Digita el monto de la venta y presiona la tecla ENTER
- 6 Ingresa los 3 dígitos que se encuentran al reverso de la tarjeta y presiona ENTER y sigue con el paso 9
- 7 Digita los últimos cuatro números de la tarjeta y presiona la tecla ENTER
- 8 Selecciona el tipo de plan con las teclas F2, F3 o F4
- **9** Digita el plazo de la venta y presiona la tecla de **ENTER**. Verifica el total y presiona la tecla **ENTER**
- 10 La terminal despliega los mensajes ESPER. RESPUESTA, TRANSMITIENDO, RECIBIENDO, APROBADO
- 11 Se imprime el comprobante que el tarjetahabiente deberá firmar
- 12 Presiona la tecla ENTER para obtener el otro comprobante que conserva el Cliente
- **13** Terminal lista para otra transacción

NOTA: EN CASO DE REALIZAR UNA VENTA **CHIP+NIP** (ESTE ULTIMO LO INGRESA EL CLIENTE EN EL TECLADO DE LA TERMINAL), NO ES NECESARIO FIRMA AUTÓGRAFA DEL CLIENTE.

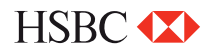

|    | Venta forzada                                                                                                    |
|----|----------------------------------------------------------------------------------------------------|
| 1  | Presiona la <b>tecla 5</b>                                                                                                    |
| 2  | Digitar la clave para venta forzada y presiona la tecla ENTER                                                                    |
| 3  | Desliza la tarjeta por el lector de banda y sigue con el paso 6<br>ó digita el número de cuenta y presiona la tecla <b>ENTER</b> |
| 4  | Digita la fecha de vencimiento de la tarjeta indicando primero<br>el mes y luego el año (MM/AA), presiona la tecla <b>ENTER</b>  |
| 5  | Sólo si la transacción es manual, digita la clave de acceso manual y presiona la tecla <b>ENTER</b> . Y sigue con el paso 7      |
| 6  | Digita los últimos cuatro números de la tarjeta y presiona la tecla <b>ENTER</b>                                                 |
| 7  | Digita el monto de la venta y presiona la tecla ENTER                                                                            |
| 8  | Digita el código de autorización obtenido vía voz o vía función de autorización y presiona la tecla <b>ENTER</b>                 |
| 9  | Verifica el total y presiona la tecla ENTER                                                                                      |
| 10 | La terminal despliega el mensaje "APROBADO XXXXXX"                                                                               |
| 11 | Se imprime el comprobante que el tarjetahabiente deberá firmar                                                                   |
| 12 | Presiona la tecla <b>ENTER</b> para obtener el otro comprobante que conserva el Cliente                                          |
| 13 | Terminal lista para otra transacción                                                                                             |
|    |                                                                                                    |

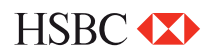

**Cancelación** 

| 1 | Digita la <b>Tecla 8</b>                                                                                          |  |
|---|----------------------------------------------------------------------------------------------------|--|
| 2 | Ingresa la clave de CANCELACIÓN                                                                                   |  |
| 3 | Digita <b>F1</b> para cancelar la última transacción o<br>Digita <b>F2</b> para ingresar el número de transacción |  |
| 4 | Ingresa el número de operación                                                                                    |  |
| 5 | Digita <b>F1</b> para confirmar el monto a cancelar                                                               |  |
|   |                                                                                                    |  |

- **6** Digita **F2** para salir del menú de cancelación y regresar a la pantalla transacción
- 7 Imprimirá comprobante de cancelación, que firmara el cliente

#### **Totales en pantalla**

- 1 Presiona la tecla LILA 1
- 2 Si la terminal está configurada para manejar más de un turno, presiona 1 para turno actual ó 2 para todos los turnos
- **3** Para salir presiona la tecla **ENTER**
- 4 Terminal lista para otra transacción

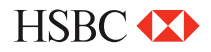

### Cambio de turno

- 1 Presiona la tecla F4 (En caso que la terminal, lo tenga configurado)
- 2 Digita tu clave de turno y presiona la tecla de ENTER
- **3** Selecciona la **opción 1** para cerrar turno
- 4 Se imprime el comprobante "CIERRE COMPLETO" y Otro con el turno que inicia "TURNO ACTUAL: X"
- 5 Terminal lista para otra transacción en el nuevo turno

### Reporte de totalización

- 1 Presiona la tecla F2
- 2 Si la terminal está configurada para manejar más de un turno, presiona 1 para turno actual o 2 para todos los turnos
- 3 Se imprime el reporte de TOTALIZACIÓN seleccionado
- 4 Terminal lista para otra transacción

### Candado de la terminal

- 1 Presiona la tecla LILA 2
- 2 Digita tu clave de cajero y presiona la tecla ENTER
- 3 La terminal despliega en la pantalla el mensaje "TERMINAL CERRADA"
- 4 Para abrir o activar la terminal repite los pagos 1 y 2

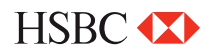

#### Autorización

- Presiona la tecla #
- 2 Desliza la tarjeta por el lector de banda y sigue con el paso 7 o diga el número de cuenta y presiona la tecla **ENTER**
- 3 Digita la fecha de vencimiento de la tarjeta indicando primero el mes y luego el año (**MM/AA**), presiona la tecla **ENTER**
- 4 Solo si la transacción es manual, digita la clave de acceso manual y presiona la tecla ENTER
- 5 Selecciona la tecla 1 para ingresar código de servicio
- 6 Ingresa los 3 dígitos que se encuentran al reverso de la tarjeta y presiona **ENTER** y sigue con el paso **8**
- 7 Digita los últimos cuatro números de la tarjeta y presiona la tecla ENTER
- 8 Digita el monto de la autorización y presiona la tecla ENTER
- 9 Verifica el total y presiona la tecla ENTER
- 10 La terminal despliega los mensajes ESPER. RESPUESTA, TRANSMITIENDO, RECIBIENDO y APROBADO
- 11 Se imprime el comprobante que ampara el monto de la autorización
- 12 Presiona la tecla ENTER para obtener el otro comprobante que conserva el cliente
- 13 Terminal lista para otra transacción

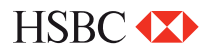

#### **Reimpresión de pagarés**

- 1 Presiona la tecla LILA 3
- 2 Digita el número de operación del comprobante a reimprimir y presiona la tecla ENTER. Si solo se oprime la tecla ENTER, se imprimirá el comprobante de la última transacción. Si el comprobante que deseas obtener no forma parte del lote, aparecerá el mensaje "NO ENCONTRADA"
- **3** Se imprime una COPIA del comprobante.
- 4 Terminal lista para la otra transacción.

#### Prueba de comunicación

- 1 Presiona la tecla 7
- 2 Si la comunicación es correcta se imprime en comprobante "TRANS. EXITOSA"
- **3** Terminal lista para otra transacción.

### Cierre de lote

- 1 Presiona la tecla F3
- 2 Presiona la tecla ENTER para confirmar
- **3** Se imprime el comprobante "CIERRE COMPLETO"
- 4 Terminal lista para otra transacción

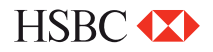

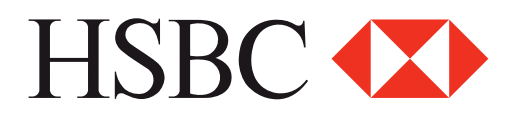

#### Centro de Atención a Clientes

D.F y Zona Metropolitana 57213150, opción 5 Interior de la República 018005048600, opción 5 Servicio los 365 días del año, las 24 horas

#### Centro de autorizaciones PROSA

D.F y Zona Metropolitana 52681155 Monterrey 83199090 Guadalajara 36691212 Interior de la República 01 800 90 8400

HSBC y su logotipo son marcas registradas en México